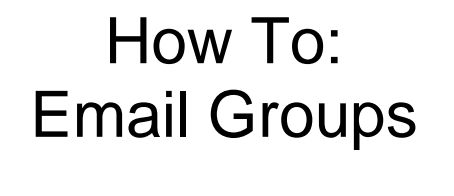

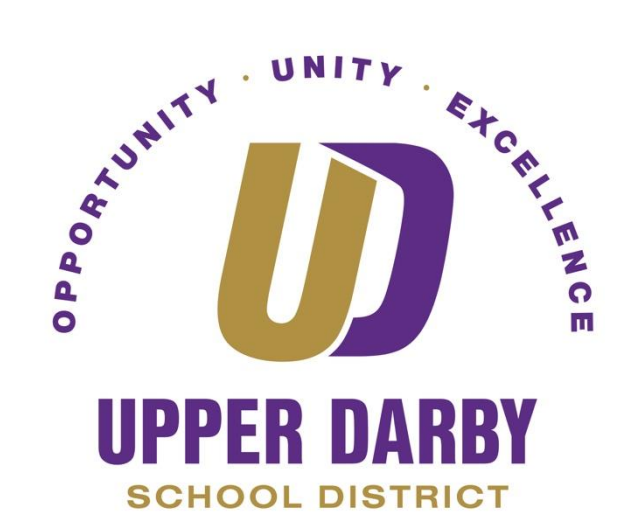

The following instructions provide information on how to create a group mailing list for individual use.

- 1. Login to your Google Account Click Here
- 2. In the top right corner of the Google homepage, click the square of dots

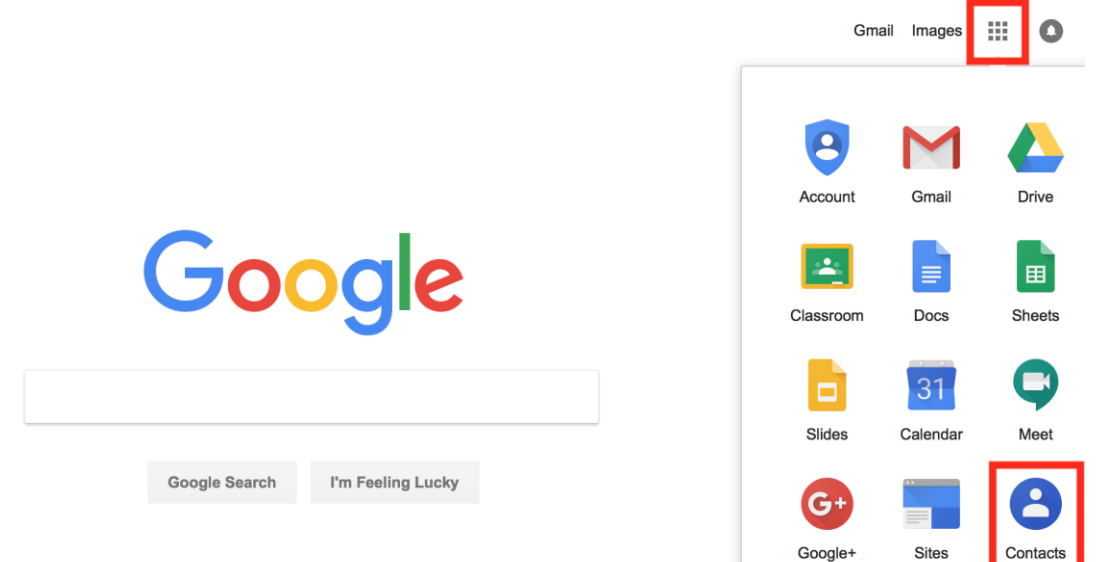

- 3. Click "Contacts"
- 4. Once in Contacts, on the left-hand side, click "New Group"

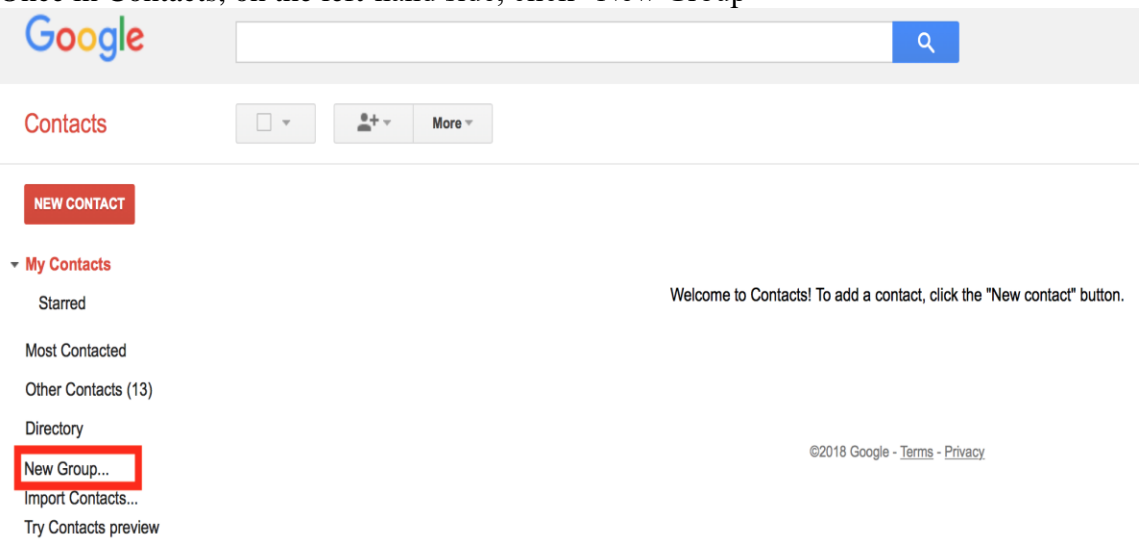

5. Enter a name for the new group

| New group    |                   | : |
|--------------|-------------------|---|
| Please enter | a new group name. |   |
| Test C       | roup 1            |   |
| ок           | Cancel            |   |
|              |                   |   |

L

## 6. Click "OK"

## You have successfully created your new group/mailing list, you must now add contacts to this group

- 7. In the new group, click on the icon with the silhouette of a person with a plus button next to it
- In the dropdown box, enter the email addresses that you want to add to this group

   Please note, that each email address must be separated by a comma
- 9. Click "Add"
- 10. To add more users at a later date, repeat steps 7-9

## You have successfully add contacts to your new group/mailing list.

- 11. To email this group, go to Gmail
- 12. Click "Compose"
- 13. In the "To" field, Enter the name of the group you wish to email

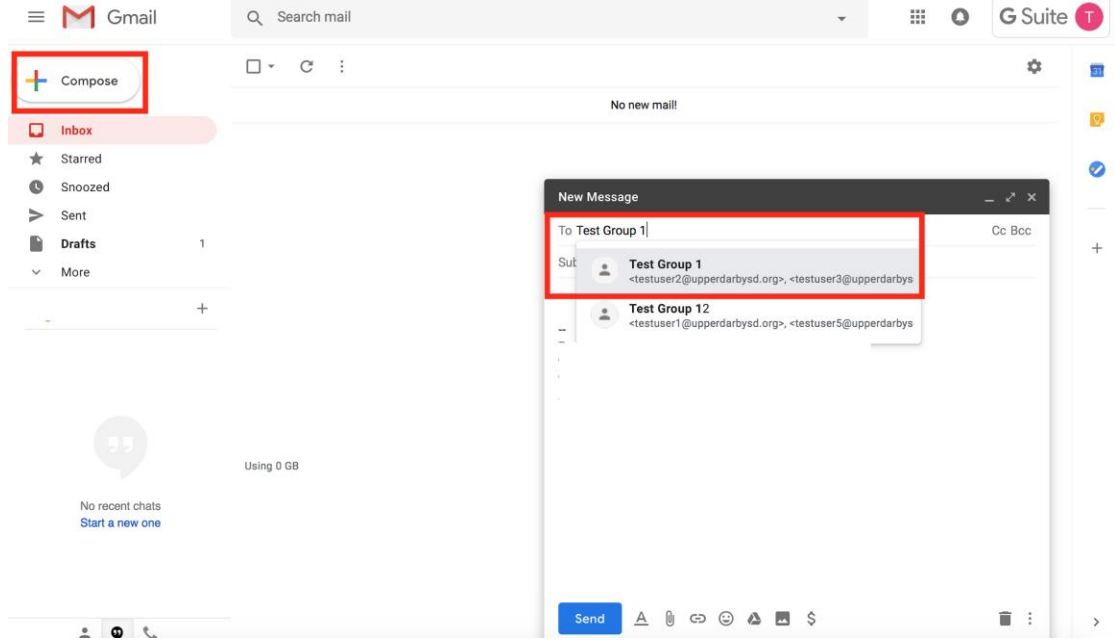

- 14. Continue to compose your email as normal
- 15. Click "Send"